## 1. Порядок настройки групп доступа в личном кабинете ЕСИА для корректного взаимодействия между РОИВ и Федеральной государственной информационной системы «Единая цифровая платформа «Физическая культура и спорт»

После успешного подключения к Федеральной государственной информационной системы «Единая цифровая платформа «Физическая культура и спорт» необходимо провести настройку групп доступа личного кабинета в Единой системе идентификации и аутентификации. Для обеспечения корректной работы личного кабинета и системы необходимо действовать четко по инструкции.

# 1.1. Получение доступа в личный кабинет администратору юридического лица в ЕСИА

Для того, чтобы приступить к корректной настройке групп доступа для последующей работы с системой ФГИС «Спорт», администратору Вашего юридического лица в ЕСИА необходимо зайти в личный кабинет ЕСИА (esia.gosuslugi.ru), как представителю юридического лица.

| ГОСУСЛУГИ Гражданам ~                    |                  | Услуги Документы Заявления | Платежи Помощь Q 🛯 🕞 🗸                                                                                                    |
|------------------------------------------|------------------|----------------------------|----------------------------------------------------------------------------------------------------|
| Учётные записи и                         | роли             |                            |                                                                                                    |
| частное лицо<br>ФИНСПОРТ<br>Руководитель |                  | Текущая роль               | Создайте личный кабинет<br>организации или ИП<br>Вы сможете отправлять заявления,<br>доверенности с полномочиями<br>Создать |
| Личный кабинет                           | Как найти услугу | Партнёрам                  |                                                                                                    |
|                                          |                  |                            |                                                                                                    |

Рисунок 1 – Окно личного кабинета ЕСИА

Доступы добавляются администраторами юридического лица в ЕСИА <u>самостоятельно</u>, с учетом требований рабочего процесса. Главное, чтобы сотрудник был привязан к учетной записи юридического лица и имел подтвержденную учетную запись ЕСИА.

## 1.2. Вход в раздел «Организации — Сотрудники» на портале Госуслуг

После авторизации перейдите в раздел «Организации» на Едином портале государственных и муниципальных услуг.

В разделе «Организации» найдите пункт «Сотрудники» и двойным щелчком мыши перейдите в него. В этом разделе будет отображаться информация о сотрудниках, зарегистрированных в ЕСИА. Обратите внимание, что для доступа к разделу необходимы соответствующие права. Если у вас нет необходимых прав, обратитесь к администратору портала esia.gosuslugi.ru.

|   | Мои данные Настройки учетной записи Организации                                                                                                    |
|---|----------------------------------------------------------------------------------------------------|
| < | Токинуть организацию<br>Общие данные Сотрудники Группы доступа Острия Остория Фораций Собавить<br>филиал                                                                                                    |
|   | <ul> <li>Ирина</li> <li>Должность Не указана</li> <li>Служебный телефон Не указан</li> <li>Адрес электронной почты</li> <li>Удалить Заблокировать Редактировать данные</li> </ul>                                                                                                    |
|   | Включен в группы доступа         Федеральная государственная информационная система «Единая цифровая платформа «Физическая культура и спорт».         Представитель Регионального оператора в подсистеме Исключить сотрудника         ГГО         Федеральная государственная информационная система «Единая цифровая платформа «Физическая культура и спорт».         Судья центра тестирования в подсистеме ГГО       Исключить сотрудника         Федеральная государственная информационная система «Единая цифровая         платформа «Физическая культура и спорт».         Судья центра тестирования в подсистеме ГГО         Исключить сотрудника |

Рисунок 2 – Окно раздела «Организации» в ЕСИА

#### 1.3. Проверка сотрудников, прикрепленных к юридическому лицу

После входа в соответствующий раздел следует проверить информацию о сотрудниках, присоединённых к вашему юридическому лицу. Убедитесь в точности и полноте данных о каждом сотруднике, а также в наличии действующего электронного адреса.

В случае отсутствия сотрудника в списке, необходимо направить ему приглашение. Для этого требуется заполнить все необходимые данные и после направления приглашения отслеживать статус его присоединения.

| < Перейти в Госуслуги | Сосуслуги<br>Доступ к сервисам<br>электронного правительства                                                                                                    | 0 9 |
|-----------------------|----------------------------------------------------------------------------------------------------|-----|
|                       | Мои данные Настройки учетной записи Организации                                                                                                    |     |
|                       | МИНСПОРТ       Покинуть организацию         Покинуть организацию       Покинуть организаций         Общие данные       Готрудники         Общие данные       Сотрудники         Готридники       Готридники         Покак среди сотрудников       Кати |     |

Рисунок 3 – Окно сотрудников, прикрепленных к организации в ЕСИА

Сотрудника необходимо добавлять только в группы, соответствующие типу Вашей организации. Для региональных органов исполнительной власти необходимо присоединять сотрудника исключительно в определенный перечень подсистем, подробнее указанных в пункте 1.4.

### 1.4. Настройка групп доступа у юридического лица в ЕСИА

Во вкладке «Группы доступы» необходимо нажать «Расширенный поиск». Далее выбрать ведомство - Министерство спорта Российской Федерации, систему Единая цифровая платформа «Физическая культура и спорт».

| Покинуть организацию                                                                                                    |                                                                       |  |
|----------------------------------------------------------------------------------------------------|-----------------------------------------------------------------------|--|
| Общие данные Сотрудники Гр                                                                                                    | улпы доступа<br>История<br>операций<br>Добавить<br>филиал             |  |
| алан.<br>Бажная систама каритификал<br>Или воспользуйтесь расширенным (                                                              | สพ.ท.สมุรรษณฑริมพริมมท<br>าอพระหา                                     |  |
|                                                                                                    |                                                                       |  |
| Организация                                                                                                    | 1                                                                     |  |
| Система                                                                                                    | МИНИСТЕРСТВО СЕЛЬСКОГО<br>ХОЗЯЙСТВА НОВГОРОДСКОЙ<br>ОБЛАСТИ           |  |
| Группа доступа                                                                                                    | МИНИСТЕРСТВО СПОРТА<br>РОССИЙСКОЙ ФЕДЕРАЦИИ                           |  |
| Федеральная государственная ино                                                                                                    | МИНИСТЕРСТВО ТРАНСПОРТА<br>ророссийлской абсаболциинын цөнүрчөнин     |  |
| платформа «Физическая культура                                                                                                    |                                                                       |  |
| Представитель Центра тестировани<br>подсистеме ГГО<br>Пользователям данной группы доступен<br>перечень участников комплекса, протоко | я в Присоединить нового сотрудника<br>Посмотреть сотрудников в группе |  |

Рисунок 4 – Окно группы доступа в ЕСИА

После выбора ведомства снизу появятся доступные разделы для Вашего юридического лица (группы доступа ФГИС «Спорт»). Вам необходимо выбрать следующие группы доступа: «Представитель РОИВ в подсистеме РиР», «Представитель РОИВ в подсистеме СиА», «Представитель РОИВ в подсистеме ЗиР», «Представитель РОИВ в подсистеме ОСП», «Представитель РОИВ в подсистеме ПСМ», «Представитель РОИВ в подсистеме СММ», «Оператор данных регионального уровня» и «Администратор данных регионального уровня».

Корректно настроенные группы доступа для регионального органа исполнительной власти приставлены на Рисунке 5.

## Федеральная государственная информационная система «Единая цифровая платформа «Физическая культура и спорт»

#### Представитель РОИВ в подсистеме ПСМ

Пользователям данной группы доступен просмотр реестра мероприятий, согласование предложения на создание/ изменение/исключение мероприятия на региональном уровне

#### Представитель организатора в подсистеме СММ

Пользователям данной группы доступен просмотр реестра заявлений для участия в массовых физкультурных мероприятиях по своему субъекту РФ

#### Представитель РОИВ в подсистеме СИА

Пользователям данной группы доступна загрузка первичных форм отчетов № 1-ФК «Сведения о физической культуре и спорте», № 5-ФК «Сведения по подготовке спортивного резерва», № 5-ФК «Сведения по подготовке спортивного резерва» и подписание данных файлов электронной подписью

#### Представитель РОИВ в подсистеме ЗиР

Пользователям данной группы доступна подача представлений на лишение, снижение, восстановление спортивного звания, согласование представления на присвоение спортивного звания на региональном уровне

#### Потребитель данных в подсистеме НСИ

Пользователям данной группы доступно использование информации, содержащейся в справочниках

#### Представитель РОИВ в подсистеме ОСП

Пользователям данной группы доступен мониторинг и приоритезация полученных заявлений по своему региону на индивидуальное вступительное испытание ребенка, формирование отчета

#### Представитель РОИВ в подсистеме РиР

Пользователям данной группы доступен просмотр Всероссийского реестра видов спорта и спортивных дисциплин

#### Представитель РОИВ в подсистеме СММ

Пользователям данной группы доступен просмотр реестра заявлений для участия в массовых физкультурных мероприятиях по своему субъекту РФ

### Рисунок 5 – Окно групп доступа в ФГИС «Спорт»

Удалить

Удалить

Удалить

#### Удалить

#### Удалить

#### Удалить

#### Удалить

#### Удалить

#### сциплин

#### 1.5. Добавление пользователя в соответствующую группу доступа

Для редактирования списка участников данной группы необходимо перейти в пункт «Присоединить нового сотрудника». В появившемся списке выберите учётную запись нового сотрудника. Убедитесь, что выбран правильный пользователь, и нажмите кнопку «Добавить».

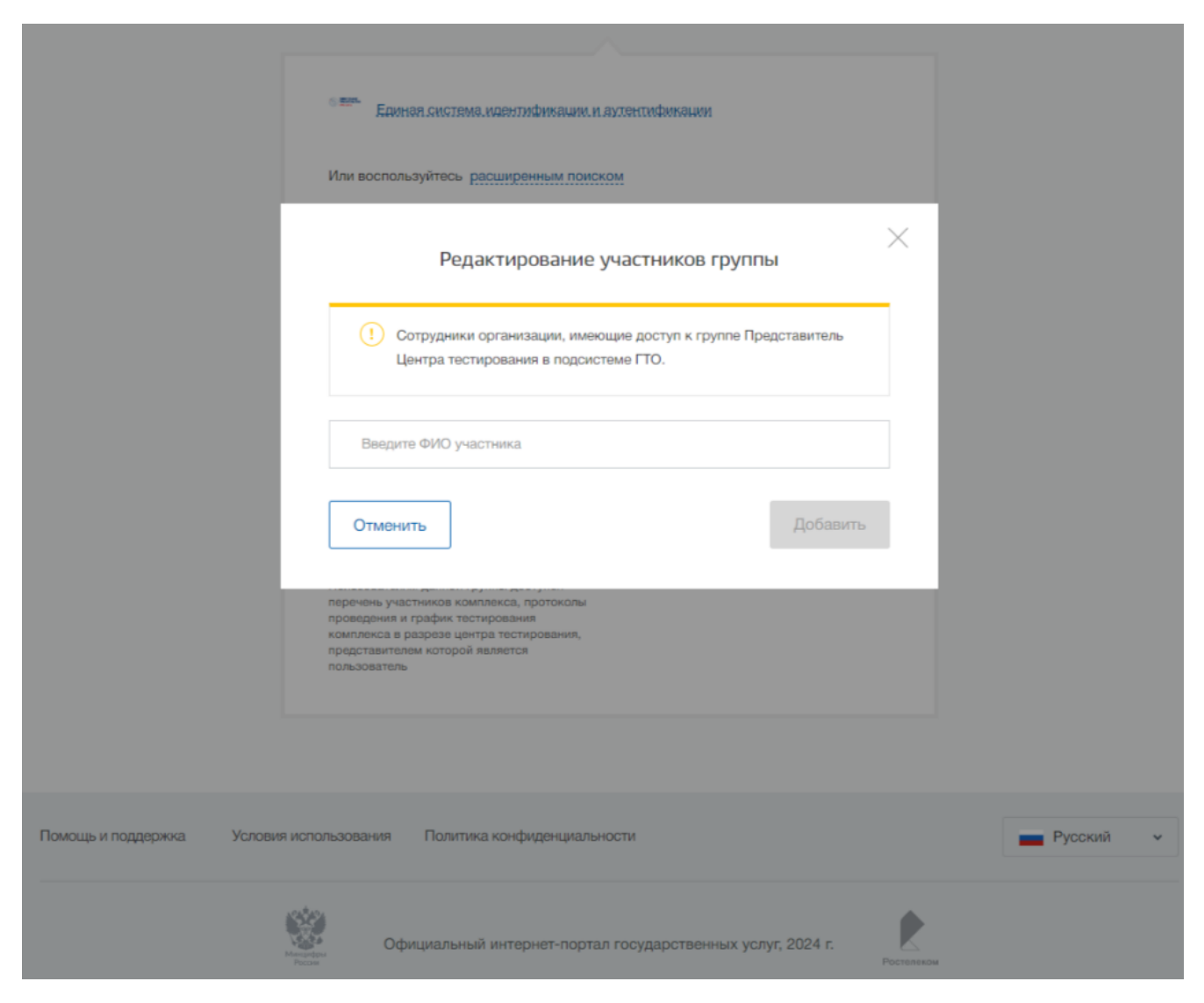

Рисунок 6 – Окно добавления сотрудников в группу

После завершения процедуры необходимо завершить текущий сеанс работы и войти в систему повторно.